## Instructivo para realizar la Preinscripción al Curso de Ingreso

Para poder inscribirte a una carrera en la UNLa, es necesario que previamente realices la **Preinscripción** a la misma, de manera virtual.

¿Qué es la Preinscripción? Consiste en una carga de tus datos personales, los cuales serán dispuestos en una ficha, que deberás imprimir y presentar con el resto de la documentación en la Dirección de Gestión y Documentación Estudiantil al momento de efectuar la inscripción. Es sencilla y solo te tomará algunos minutos.

A continuación te presentamos un instructivo que te ayudará para la carga de datos. Lee atentamente.

1- En el primer paso tenés que generar una identificación como usuario. Para ello, debes darle click al botón GENERAR USUARIO, que se encuentra en la parte superior de la pantalla:

| <u>A</u> rchivo <u>E</u> ditar <u>V</u> er Hi <u>s</u> torial <u>M</u> arcadores H | lerramien <u>t</u> as Ay <u>u</u> da                                |                                                                |                                                     |                                           | _ # <mark>×</mark>   |
|------------------------------------------------------------------------------------|---------------------------------------------------------------------|----------------------------------------------------------------|-----------------------------------------------------|-------------------------------------------|----------------------|
| MSN Argentina: Skype, Outlo 🗙 Preinse                                              | rripción a Carreras - SIU Gu 🗙                                      | Nueva pestaña                                                  | × +                                                 |                                           |                      |
| reinscripcionpre.unla.edu.ar/pre_login.php                                         | )                                                                   |                                                                | ⊽ C <sup>i</sup> 🚺 - unla                           | 🔎 🖒 自                                     | . ♦ Ξ                |
| SIU Guaraní<br>Sistema de Gestión Académica                                        | Univers                                                             | idad Nacional d                                                | e Lanús                                             |                                           | THE LAND             |
| Preinscripción a carreras                                                          |                                                                     |                                                                |                                                     |                                           |                      |
|                                                                                    | Paso 1                                                              | Jenera tu identificación e                                     | usuario.                                            |                                           |                      |
| ● Pai<br>la I                                                                      | ra comenzar con la Preinscripo<br>nas generado, de les hacer cli    | ción primero debes generar tu<br>c en el botón "Generar usuari | identificación de usuario. Si<br>)".                | aún no                                    |                      |
|                                                                                    |                                                                     | Generar usuario                                                |                                                     |                                           |                      |
|                                                                                    | Paso 2: Ingreso                                                     | al sistema con tu identific                                    | ación de usuario.                                   |                                           |                      |
| • SI)<br>cla                                                                       | ra generaste tu usuario, podes<br>re y el tipo de carrera que ingri | : ingresar para completar tus<br>esaste en el proceso de gene  | datos, escribiendo tu usuario<br>ración de usuario. | i, 1a                                     |                      |
|                                                                                    | Usuario:                                                            |                                                                |                                                     |                                           |                      |
|                                                                                    |                                                                     |                                                                |                                                     |                                           |                      |
|                                                                                    | Clave:                                                              |                                                                |                                                     |                                           |                      |
|                                                                                    |                                                                     |                                                                |                                                     |                                           |                      |
|                                                                                    | Tipo de carrera                                                     | -                                                              |                                                     |                                           |                      |
|                                                                                    | - SELECCIO                                                          | NAR-                                                           | Ingresar                                            |                                           |                      |
|                                                                                    | Desarrolla                                                          | ido por <u>Consorcio SIU</u> - Modificado                      | por <u>UNLa</u>                                     |                                           |                      |
| Buscar en la página 🔨 💙                                                            |                                                                     |                                                                | Res                                                 | altar todo 🛛 <u>C</u> oincidencia de mayú | úsculas/minúsculas 🗙 |
| 👌 Inicio 🛛 📵 SIU - Preinscripción                                                  | 🛛 😺 Preinscripción a Carre                                          | 🔄 Instructivo para reali                                       | 🕝 SIU-Guaraní - GRADO                               | ES                                        |                      |

Al ingresar, deberás completar los datos que verás en pantalla:

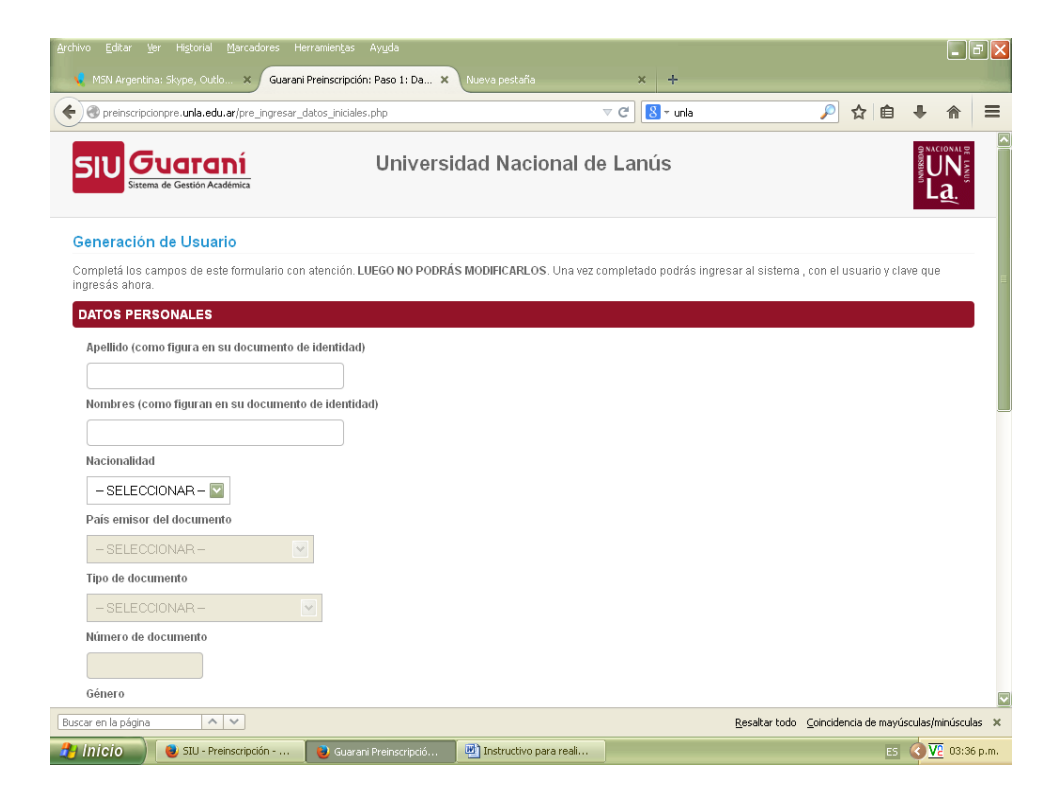

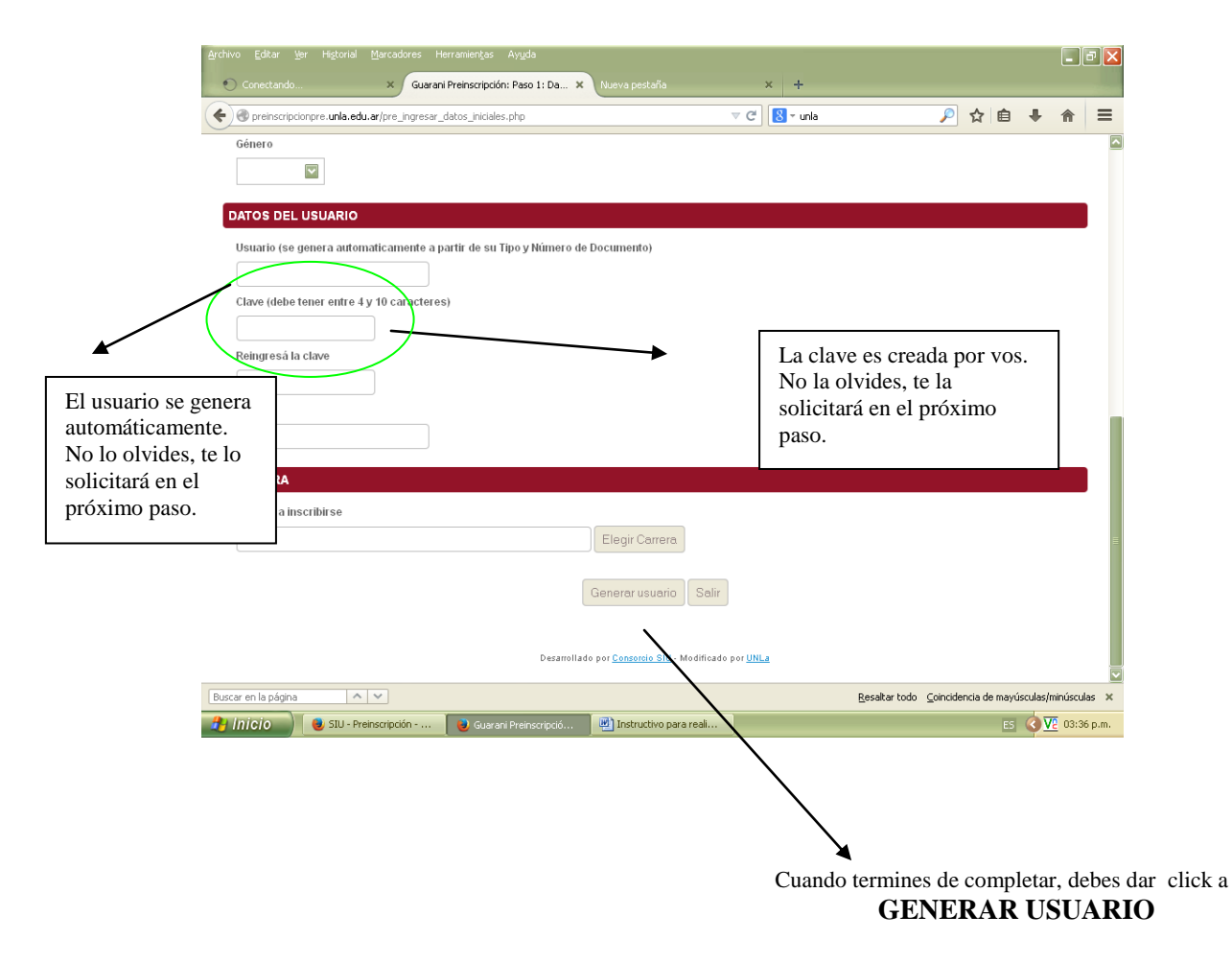

| Archivo Editar Yer Historial Marcadore | is Herramientas Ayuda<br>suarani3W: Paso 1: Grabación de 🗙  | þ                      |                               |                                        |                                 |                  |         |       |       | ' 🗙  |
|----------------------------------------|-------------------------------------------------------------|------------------------|-------------------------------|----------------------------------------|---------------------------------|------------------|---------|-------|-------|------|
| e reinscripcionpre.unla.edu.ar/pre_gra | bar_datos_iniciales.php                                     |                        |                               |                                        | ⊽ C 🛽 🖉 - Ianad                 | cio              | 🔎 🕁 自   | ÷     | ⋒     | ≡    |
| SI                                     | Sistema de Gestión Académica                                |                        |                               |                                        |                                 | UNACIONAL<br>La. | 90      |       |       |      |
| Dato                                   | s personales - Grabación de                                 | los datos iniciale     | es del Usuario                |                                        |                                 |                  |         |       |       |      |
| Los                                    | latos se grabaron correctamente.                            |                        |                               |                                        |                                 |                  |         |       |       |      |
| Recu<br>• D                            | erda que tu usuario es:<br>NI31111111                       |                        |                               |                                        |                                 |                  |         |       |       |      |
| El tip<br>• G                          | o de carrera al cual te inscribiste es:<br>rado y Pre-Grado |                        |                               |                                        |                                 |                  |         |       |       |      |
| i <del>va te</del>                     | minaste con el primer paso. Para conti                      | nuar con el paso 2 det | perás ir a la página          | de inicio y utilizar los c             | datos y la clave que ingresaste | previamente.     |         |       |       |      |
| Iralar                                 | iágina de inicio                                            | Desa                   | rrollado por <u>Consorcio</u> | <u>SIU</u> - Modificado por <u>UNL</u> | <u>La</u>                       |                  | -       |       |       |      |
|                                        |                                                             |                        |                               |                                        |                                 |                  |         |       |       |      |
|                                        |                                                             |                        |                               |                                        |                                 |                  |         |       |       |      |
|                                        |                                                             |                        |                               |                                        |                                 |                  |         |       |       |      |
|                                        |                                                             |                        |                               |                                        |                                 | <b>_</b>         |         |       |       |      |
|                                        |                                                             |                        |                               |                                        |                                 |                  |         |       |       |      |
| 🛃 Inicio 📄 Posgrados                   | 📓 Microsoft Excel - Pre 🍕                                   | ) Guarani3W: Paso 1:   |                               |                                        |                                 |                  | (       | <     | 12:11 | p.m. |
|                                        |                                                             |                        |                               |                                        |                                 | Click aquí       | para co | ontin | uar   |      |

2- El siguiente paso consiste en ingresar al sistema con tu identificación:

| <u>A</u> rchivo Editar <u>V</u> er Hi <u>s</u> torial <u>M</u> arcadores He | rramien <u>t</u> as Ay <u>u</u> da                             |                                                                                  |                                                       |                                   | _ 7 🔀               |
|-----------------------------------------------------------------------------|----------------------------------------------------------------|----------------------------------------------------------------------------------|-------------------------------------------------------|-----------------------------------|---------------------|
| 🔨 🌾 MSN Argentina: Skype, Outlo 🗴 Preinscr                                  | ipción a Carreras - SIU Gu 🗙                                   | Nueva pestaña                                                                    | × +                                                   |                                   |                     |
| preinscripcionpre.unla.edu.ar/pre_login                                     | php                                                            |                                                                                  | ▼ C 🚺 - unla                                          | 🔎 🏠 自                             | + ☆ =               |
| SIU GUATANÍ<br>Sistema de Gestión Académica                                 | Univers                                                        | idad Nacional d                                                                  | e Lanús                                               |                                   | THE LANUS           |
| Preinscripción a carreras                                                   |                                                                |                                                                                  |                                                       |                                   |                     |
|                                                                             | Paso 1: 0                                                      | Genera tu identificación d                                                       | e usuario.                                            |                                   |                     |
| • Par<br>la ha                                                              | i comenzar con la Preinscripc<br>as generado, debes hacer clii | ión primero debes generar tu<br>c en el botón "Generar usuari<br>Generar usuario | i identificación de usuario. Si aún n<br>".           | 0                                 |                     |
| • Si ya                                                                     | Paso 2: Ingresa<br>generaste to usuario, podes                 | al sistema con tu identific<br>ingresar para completar tus                       | ación de usuario.<br>datos escribiendo tu usuario, la |                                   |                     |
| ciav                                                                        | Usuario:                                                       | soaote en el proceso de gene                                                     | racion de dadano.                                     |                                   |                     |
| (                                                                           | DNI33333333                                                    | 33                                                                               |                                                       |                                   |                     |
| (                                                                           | Clave:                                                         |                                                                                  |                                                       |                                   |                     |
|                                                                             |                                                                |                                                                                  |                                                       |                                   |                     |
|                                                                             | Tipo de carrera                                                |                                                                                  |                                                       |                                   |                     |
|                                                                             | Grado y Pre-                                                   | Grado 💟                                                                          | Ingresar                                              |                                   |                     |
|                                                                             |                                                                |                                                                                  |                                                       |                                   |                     |
|                                                                             | Desarrolla                                                     | ido por <u>Consorcio SIU</u> - Modificado                                        | ) por <u>UNLa</u>                                     |                                   |                     |
| Buscar en la página 🔨 🗸                                                     |                                                                |                                                                                  | <u>R</u> esaltar to                                   | odo <u>C</u> oincidencia de mayú: | sculas/minúsculas 🗙 |
| 👌 Inicio 🛛 🕘 SIU - Preinscripción                                           | 🥹 Preinscripción a Carre                                       | 🔄 🖭 Instructivo para reali                                                       |                                                       | ES                                |                     |

## **IMPORTANTE:**

- ✓ Cuando ingreses USUARIO debes colocar las letras DNI seguido de tu número de documento sin espacios ni puntos.
- $\checkmark$  La clave es la misma que ingresaste en el paso anterior.
- ✓ En TIPO DE CARRERA debes elegir la opción GRADO Y PRE-GRADO
- 3- A continuación, una vez que ingreses a la ficha, completá los datos solicitados

| SN Argentina: Skype, Outlo 🗙 Guarani Preinscripción - Carga de 🗙 Nueva pestañ                                                                                                    | ia × +                                                                                                    |                             |                    |                                   |                                                                                                    |
|----------------------------------------------------------------------------------------------------|----------------------------------------------------------------------------------------------------|-----------------------------|--------------------|-----------------------------------|----------------------------------------------------------------------------------------------------|
| preinscripcionpre. <b>unla.edu.a</b> r/pre_Ingresar_datos_usuario.php                                                                                                    | ⊽ C <sup>e</sup> 8 - unla                                                                                                    | ☆                           | <b>₫</b> 1         |                                   | ≡                                                                                                    |
| os personales - Ingreso de datos del Osuario                                                                                                    |                                                                                                    |                             |                    |                                   | ^                                                                                                    |
| pieta los campos de este formulario. Una vez completado podes imprimirio y presen                                                                                                    | ntarte en la sede o podes guardario e imprimirio                                                                                             | i posteriormente.           |                    |                                   |                                                                                                    |
| TOS PERSONALES                                                                                                    |                                                                                                    |                             |                    |                                   |                                                                                                    |
|                                                                                                    |                                                                                                    |                             |                    |                                   |                                                                                                    |
|                                                                                                    |                                                                                                    |                             |                    |                                   |                                                                                                    |
| (Ubligatono)                                                                                                    |                                                                                                    |                             |                    |                                   |                                                                                                    |
|                                                                                                    |                                                                                                    |                             |                    |                                   |                                                                                                    |
|                                                                                                    |                                                                                                    |                             |                    |                                   |                                                                                                    |
|                                                                                                    |                                                                                                    |                             |                    |                                   |                                                                                                    |
| (Obligatorio)                                                                                                    |                                                                                                    |                             |                    |                                   |                                                                                                    |
|                                                                                                    |                                                                                                    |                             |                    |                                   |                                                                                                    |
| Ocumento Nacional de Identidad (Obligatorio)                                                                                                    |                                                                                                    |                             |                    |                                   |                                                                                                    |
|                                                                                                    |                                                                                                    |                             |                    |                                   |                                                                                                    |
| (Obligatorio)                                                                                                    |                                                                                                    |                             |                    |                                   |                                                                                                    |
| ctornalidad                                                                                                    |                                                                                                    |                             |                    |                                   |                                                                                                    |
| Argentino                                                                                                    |                                                                                                    |                             |                    |                                   |                                                                                                    |
| hero                                                                                                    |                                                                                                    |                             |                    |                                   |                                                                                                    |
| Masculino 🔽 (Obligatorio)                                                                                                    |                                                                                                    |                             |                    |                                   |                                                                                                    |
| mero de CUIL (Sin guiones)                                                                                                    |                                                                                                    |                             |                    |                                   |                                                                                                    |
| Of descent and Of III, such a state and shared a state                                                                                                    |                                                                                                    |                             |                    |                                   |                                                                                                    |
| Si desconoce su COIL puede obtenerio adui                                                                                                    |                                                                                                    |                             |                    |                                   |                                                                                                    |
| si desconoce su COIL puede obteneno <u>aqui</u>                                                                                                    | Recaltar                                                                                                    | todo - Coincidencia d       | mavúscul           | asíminúsci                        | ilas X                                                                                                    |
| SI descondore su CUIL puede obtenento <u>aqui</u><br>in la página<br>SIU - Preinscripción<br>Su guarant Preinscripció<br>Su yr Hotral Marcatves Henraindja Aguía                                                                                                    | Besaltar<br>o para real                                                                                                    | todo ⊆oincidencia d         | ES 🔇               | as/minúscu<br>V2 04::             | ulas ×<br>11 p.m.                                                                                                    |
| SI desconade su CULL puede obteneno <u>sou</u><br>in la página  SI D - Preinscripción  Guarani Preinscripció SI D - Preinscripción Guarani Preinscripció  Rar Yer Hgotel Marcadves Heramentas Angla Matilitad 2014, 6 Ceso C ×  Guarani Preinscripción - Cargo de ×  +                                                                                                    | gesaka<br>o para real                                                                                                    | todo <u>C</u> oincidencia d | ES C               | as/minúscu<br>V2 04::             | <br>ulas ×<br>11 p.m.                                                                                                    |
| SI descondo e su CUL puede obteneno <u>sou</u><br>n la página<br>Gio SIU - Preinscripción  Guarani Preinscripció  Instructivo<br>Rer Yer Hgoral Marcadores Hensnientas Augla<br>Mal Bred 2014, 67 ceso C X Guarani Preinscripción - Carga de X +<br>encorpolorpre uria edu ar/ore jugeos "doos javario pho                                                                                                    | Besakar<br>o para reali<br>⊽ C                                                                                                    | todo <u>C</u> oincidencia d | e mayúscul<br>ES 🤇 | as/minúscu<br>) <u>V2</u> 04: :   | ulas ×<br>11 p.m.                                                                                                    |
| SI descondo e su CUL puede obteneno <u>sou</u><br>in la página                                                                                                    | Besakar<br>o para reali<br>⊽ C                                                                                                    | todo _Coincidencia d        | e mayúscul<br>ES 🤇 | as/minúscu<br>) <u>V2</u> 04::    | ulas ×<br>11 p.m.<br>₽ ₽ ×                                                                                                    |
| SI descondo e su CUL puede obteneno <u>sou</u><br>in la página<br>Cío Guarani Preinscripción  Guarani Preinscripció<br>Instructivo<br>Rer Yer Helanal Manadore: Henementas Agaís<br>Halfmed 2014, B caso O X<br>Guarani Preinscripción - Cargo de X +<br>encorptorpre.una.edu.ar/ore_ingeser_datos_usuario.pho<br>Género<br>Fermenino V (Obligatorio)                                                                                                    | Besalkar<br>o para reali<br>⊽ C C R + redicate                                                                                               | todo _ Coincidencia d       | e mayúscul         | as/minúscu<br><u>V2</u> 04::<br>( | ulas ×<br>11 p.m.                                                                                                    |
| SI descondo e su CUIL puede obteneno <u>sou</u><br>in la página<br>in la página<br>i Cí O<br>SI U - Preinscripción<br>Guarani Preinscripció<br>Instructivo<br>Guarani Preinscripción - Carga de _ X<br>+<br>inscripciorpe unla edu artipre jugeser "deto: "sourio pho<br>Género<br>Ferrerino (Colligatorio)<br>Nimero de CUIL (Sin guiones)                                                                                                    | Besalkar<br>o para reali<br>⊽ C ] R + redicate                                                                                               | todo Coincidencia d         | e mayúscul         | as/minúscu<br>) <u>V2</u> 04::    | ulas ×<br>11 p.m.                                                                                                    |
| SI descondo e su CUIL puede obteneno <u>soui</u><br>in la página<br>iCío<br>SIU - Preinscripción<br>Guarani Preinscripció<br>iXi yer Hotaril Yarokoves Heranienčas Angós<br>Halfred 2014, Bicso C X<br>Guarani Preinscripción - Cargo de X<br>+<br>Horopolarpe unit-solu ar/pre jungeose "delos "sourio pho<br>Género<br>Famenino (Colligatorio).<br>Número de CUIL (Sin guiones)<br>273223786149<br>Si desconce su CUIL puede obleneno <u>aquí</u>                                                                                                    | Besaltar<br>o para reali<br>⊽ C ] R + realizate                                                                                              | todo Coincidencia d         | e mayúscul         | as/minúscu                        | ulas ×<br>11 p.m.                                                                                                    |
| SI desconde su CUL puede obteneno <u>sou</u><br>in la página<br>in la página<br>in la página<br>in la página<br>in la página<br>in la página<br>is desconde su CUL puede obteneno <u>sou</u><br>is durant Preinscripción. Il instructivo<br>is durant Preinscripción. Il instructivo<br>is durant Preinscripción. Il ins | Besaltar<br>o para real<br>⊽ C C € realizate                                                                                                 | todo Coincidencia d         | e mayúscul         | as/minúscu                        |                                                                                                    |
| SI desconde su CUL puede obteneno <u>sou</u><br>in la pógina<br>Cío SIU - Preinscripción Cuesti descripción. Il Instructivo<br>Rar Yer Helotal Marcadore: Hersnier(as Ayulo<br>Ralfited 2014, Creso Cu. X Guarani Preinscripción - Carga de X +<br>enscriptorpre una edu arjore. Jorgeory, delos, usuario pho<br>Genero<br>Fermenino V (Obligatorio)<br>Niumero de CUL (Sin guiones)<br>27323786149 SI descenoce su CUL puede obteneno <u>souí</u><br>INSCRIPCIÓN<br>Carrera a Inscribitise                                                                                                    | Besaltar<br>o para real<br>⊽ C                                                                                                    | todo Coincidencia d         | ES (               | as/minúscu                        |                                                                                                    |
| SI desconde su CUL puede obteneno <u>sou</u><br>in la pógna<br>Cío SIU - Preinscripción C Guarani Preinscripció I Instructivo<br>Rar Yar Heltral Varcadres Heranier(as Argola<br>Haltrad 2014, B caso G., X Guarani Preinscripción - Carga és X +<br>encorpolarpe unite du arjore juge ser "datos, jouano "tro<br>Genero<br>Femenino V (Ubligatorio)<br>Niumero de CUL (Sin guidnes)<br>2722786149 si desconce su CUL puede obtenerio <u>souí</u><br>INSCRIPCIÓN<br>Carrera a Inscribili se<br>LICENCIATURA EN CIENCIA POLITICA Y GOBIERNO                                                                                                    | Besaltar<br>o para real<br>▼ C                                                                                                    | todo Coincidencia d         |                    | as/minúscu                        | A last x in the second second sec |
| Si desconde su CUL puede obteneno <u>aqui</u><br>in la pógna<br>Cío SIU - Preinscripción C Guarani Preinscripció I Instructive<br>Rar Yer Heltvial Varcadores Herraneritas Angola<br>Haltred 2014, Di caso C. X Guarani Preinscripción - Carga de X +<br>encorpotorpe uría edu artire jugeser, delos jusiario pho<br>Genero<br>Famenino V (Obligatorio)<br>Nimero de CULI, ISIn guidenes)<br>27223786149 si desconce su CUL puede obtenerlo <u>aquí</u><br>(NSCRIPCIÓN<br>Carrera a inscribit se<br>LICENCIATURA EN CIENCIA POLITICA Y GOBIERNO<br>Turno de cursada                                                                                                    | Resaltar<br>o para reali<br>♥ C R • redusste                                                                                                 | todo Çoincidencia d         | ES C               | as/minúscu<br>1000                | illes x<br>11 p.m.                                                                                                    |
| Si desconde su CUL puede obteneno <u>aqui</u><br>in la págna<br>Cío SIU - Preinscripción C Guarani Preinscripció I Instructive<br>Rar Yer Hatual Marcolores Herranier(Ja Arycla<br>Haltred (2014), El caso C. X Guarani Preinscripción - Carga de X +<br>encorptorpe uría edu a/pre jugesor, delos, jouano pho<br>Genero<br>Famenino V (Obligatorio)<br>Nimero de CUL (Sin guiones)<br>27323786149 Si desconce su CUL puede obtenerlo <u>aquí</u><br>(INSCRIPCIÓN<br>Carret a inscribir se<br>LICENCIATURA EN CIENCIA POLITICA Y GOBIERNO<br>Turno de cursada<br>Noche V (Obligatorio) Para ver los turnos posibles plor carrera haga clic <u>apuí</u>                                                                                                    | <u>R</u> esaltar<br>o para reali<br>च ए ए ∎ • reducate                                                                                       | todo Coincidencia d         | ES 🔇               | as/minúsco<br>1000 04:            | → → → → → → → → → → → → → → → → → → →                                                                                                    |
| Si desconde su CUL puede obteneno <u>aqui</u><br>in la págna<br>Cío SIU - Preinscripción C Guarani Preinscripció I Instructive<br>Rar Yer Hatval Marcolores Herranier(Ja Arycla<br>Haltred 2014; Di caso C. X Guarani Preinscripción - Carga é X +<br>encorptorpe uría edu a/pre jugesar, delos, jouario pho<br>Genero<br>Famenino V (Obligatorio)<br>Nimero de CUL (Sin guiones)<br>27323786149 si desconce su CUL puede oblenerlo <u>aquí</u><br>(INSCRIPCIÓN<br>Carrera a inscribir se<br>LICENCIATURA EN CIENCIA POLITICA Y GOBIERNO<br>Turno de curisada<br>Noche V (Obligatorio) Para ver los turnos posibles plor carrera haga clic <u>aquí</u><br>En caso de no tener estudios secundarios, solicito el ingreso par Artículo 7 de la Ley                                                                                                    | Besaltar<br>> para real<br>▼ C                                                                                                    | todo Coincidencia d         | ES 🔇               | as/minúsc.                        | tilp.m. ·                                                                                                    |
| Si descondore su CUL puede obteneno gagi<br>in la págna<br>Cío SIU - Preinscripción C Guarant Preinscripció Il Instructivo<br>Rer Yer Hightel Marcadores Heranieritas Anyta<br>Halteral 2014; Di ceso C. X Guarant Preinscripción - Carga de X +<br>ancorptorper unite du africe juncation sub plo<br>Genero<br>Fernenino V (Obligatorio)<br>Nimero de CUL, ISIn guarants<br>27323786149 Si desconoce su CUL puede obtenento gagi<br>(INSCRIPCIÓN<br>Carrera a lasscribirse<br>LICENCIATURA EN CIENCIA POLITICA Y GOBIERNO<br>Tario de cursada<br>Noche V (Obligatorio) Para ver los turnos posibles por carrera haga clic gagi<br>En caso de no tener estudios secundarios, solicito el ingrese por Artículo 7 de la Ley<br>No V (Obligatorio)                                                                                                    | <u>R</u> esaltar<br>o para real<br>T C الا realcate<br>y 2 2 2 (mayores de 25 sin título secundario). ¿Utilizar Articu                       | todo Coincidencia d         | n mayúscul         | as/minúsci<br>V 04::              | → C × + + + + + + + + + + + + + + + + + +                                                                                                    |
| si descondo e su CUL puede obteneno gagi<br>in la págna<br>Cío SIU - Preinscripción C Guarant Preinscripció Il Instructivo<br>Rer Yor Highest Marcolores Herrannings Angla<br>haltest 2014, Di ceso C. X Guarant Preinscripción - Carga de _ X +<br>ancorptorpe unis edu a/pre juess_doto_susato pho<br>Genero<br>Fernenino C (Obligatorio)<br>Nimero de CUL (Sin guiones)<br>27323785149 si desconoce su CUL puede obteneno gauí<br>(NSCRIPCIÓN<br>Carrea a inscribirse<br>LICENCIATURA EN CIENCIA POLITICA Y GOBIERNO<br>Turno de cursada<br>Noche C (Obligatorio) Para ver los turnos posibles procarrera haga circ gauí<br>En caso de no tener estudios secundarios, solicito el ingres por Artículo 7 de la Ley<br>No C (Obligatorio)<br>genesa cursar la asiguatura "La Universidad en la Argentina" en modo vitual? (Vac                                                                                                    | Eesaka<br>o para real<br>▼ C                                                                                                    | todo Coincidencia d         | n mayúscul         | as/minúscc<br>1912 D4:D           | vias ×<br>lilp.m.<br>€ X                                                                                                    |
| si descondore su CUL puede obteneno gagi<br>in la págna<br>Cío SIU - Preinscripción C Guarant Preinscripció Il Instructivo<br>Res Var Highral Marcobres Heranurdas Angla<br>Malbred 2014, Diceo C. X Guarant Preinscripción - Carga de X +<br>ancorporare unix edu arine: junes _,elosa _,elosario pho<br>Genero<br>Fernerino C (Obligatorio)<br>Nimero de CUL, ISIn guiones )<br>27323786143 si desconoce su CUL puede obtenerio gauí<br>(INSCRIPCIÓN<br>Carrea a inscribirse<br>LICENCIATURA EN CIENCIA POLITICA Y GOBIERNO<br>Tumo de cursada<br>Noche C (Obligatorio) Para ver los tumos posibles pri carrera haga cile gauí<br>En caso de no tener estudios secundarios, solicito el ingres nor Artículo 7 de la Leg<br>No C (obligatorio)<br>glessa cursar la asignatura "La Universidad en la Argentina" en modo vitual? (Vac<br>Si C (Coligatorio)                                                                                                    | © para real<br>▼ C                                                                                                    | todo Coincidencia d         | n mayúscul         | asjminúscu<br>VZ 04:)             | vias × 11 p.m.                                                                                                    |
| Si desconde su CUL puède obteneno gagi<br>in la págna<br>Cío SIU - Preinscripción C Guarani Preinscripció Il Instructivo<br>Res Var Highrai Marcobres Hersmurdas Anglà<br>Maltest 2014, Erceo C. X Guarani Preinscripción - Carga de _ X +<br>encorporare unix edu arine: junes _,elosa _,esuato pho<br>Genero<br>Femerino C (Obligatorio).<br>Nimero de CUL, ISIn guiones)<br>27323786143 si desconce su CUL puede obtenerio gauí<br>(INSCRIPCIÓN<br>Carrea a inscribirse<br>LICENCIATURA EN CIENCIA POLITICA Y GOBIERNO<br>Tumo de cursada<br>Noche C (Obligatorio) Para ver los turnos posibles procarrera haga cilo gauí<br>En caso de no tener estudios secundarios, solicito el ingres nor Artículo 7 de la Leg<br>No C (obligatorio)<br>2 Desea cursant la asignatura "La Universidad en la Argentina" en modo vitual? (Vac                                                                                                    | © para reali<br>▼ C                                                                                                    | todo Coincidencia d         | mayúscul           | as/minúscc<br>04:0                | Ilp.m.                                                                                                    |
| Si desconde su CUL puède obteneno gagi<br>in la págna<br>Clo SIU - Preinscripción C Guarant Preinscripció Il Instructive<br>Res Var Higheri Marcobres Hersnurdas Anglé<br>Maltest 2014, Biceso C. X Guarant Preinscripción - Carga és X +<br>encorporare unix edu arire: Jares "dots "sevario pho<br>Genero<br>Fernerino C (Obligatorio).<br>Número de CUL ISIn guiones)<br>27232786149 si desconce su CUL puede obtenerio gagi<br>(NSCRIPCIÓN<br>Carreta a inscribirse<br>LICENCIATURA EN CIENCIA POLITICA Y GOBIERNO<br>Tuno de cursada<br>Noche C (Obligatorio) Para ver los turnos posibles pri carrera haga cile gagi<br>En caso de no terer estudios secundarios, solicito el ingres nor Artículo 7 de la Lo<br>No C (Obligatorio)<br>glesea cursant la adiguatura "La Universidad en la Argentina" en modo virtual? (Vac<br>Si C (Obligatorio)<br>ZATOS DE NACIMIENTO                                                                                                    | <u>R</u> esaka<br>o para reali<br>▼ C<br>V redizate<br>y 2 251 (mayores de 25 sin título secundario), ¿Utilizar Articu<br>antes incadas)     | todo Coincidencia d         | mayúscul           | as/minúscc<br>04:0                | Ilp.m.                                                                                                    |
| s) desconde e su CUL puède obteneno gagi<br>in la págna<br>GIO SIU - Preinscripción C Guarant Preinscripcó Il Instructivo<br>Res Var Hybrid Marcobres Hersenurgas Anglé<br>Res Var Hybrid Marcobres Hersenurgas Anglé<br>Res Var Hybrid Marcobres Hersenurgas Anglé<br>Res var Var Beduarjne Jersen Jessen Jebe<br>Fernerino C (Obligatorio)<br>Nimero de CUL Sin guiones)<br>Z7223785149 Si desconce su CUL puède obtenerio gagi<br>(NSCRIPCIÓN<br>Carreta a inscribirse<br>LICENCIATURA EN CIENCIA POLITICA Y GOBIERNO<br>Turo de cursada<br>Noche C (Obligatorio) Para ver los turnos posibles pri carrera haga cilc gagi<br>Es caso de no tener estudios secundarios, solicito el ingres nor Artículo 7 de la Lo<br>No (Obligatorio)<br>20esea cursa la adiguatura 1 a Universidad en la Argentina" en modo virtual? (Vac<br>Si C (Obligatorio)<br>ZATOS DE NACIMIENTO                                                                                                    | © para reali<br>▼ C                                                                                                    | todo Coincidencia d         | mayúscul           | as/minúscc<br>04:0                |                                                                                                    |
| si desconde su CUL puède obteneno gagi<br>in la págna<br>Cio SIU - Preinscripción Cuarran Preinscripcó Il Instructivo<br>Re Yor Hotrol Marcobres Hersonardas Anyls<br>Re la cal 2014, El caso C. X Guaran Pensonardas Anyls<br>Re la cal 2014, El caso C. X Guaran Pensonardas Anyls<br>Re la cal 2014, El caso C. X Guaran Pensonardas Anyls<br>Re la cal 2014, El caso C. X Guaran Pensonardas Anyls<br>Re la cal 2014, El caso C. X Guaran Pensonardas Anyls<br>Género<br>Fernerino C. (Dilgatorio)<br>Número de CUL Sin guiones)<br>27223786149 Si desconce su CUL puede obtenerio gagi<br>(NSCRIPCIÓN<br>Carreia a inscribirse<br>LICENCIATURA EN CIENCIA POLITICA Y GOBIERNO<br>Turno de cursada<br>Noche C (Dilgatorio) Para ver los turnos posibles pri carrera haga cilc gagi<br>En caso de no tener estudios secundarios, solicito el ingres nor Artículo 7 de la Los<br>No Cologatorio)<br>20esea cursar la asignatura "La Universidad en la Argentina" en modo virtual? (Vac<br>Si C (Delgatorio)<br>El cecha de nacimiento<br>10405 El NACIMIENTO                                                                                                    | <u>R</u> esakar<br>o para reali<br>T C الا redicade<br>y 2 2 201 (mayores de 25 sin título secundario), ¿Utilizar Articu<br>antes initiadas) | todo Coincidencia d         | mayúscul<br>ES 《   | as/minúscc<br>04:0                |                                                                                                    |
| s) desconde su CUL puède obteneno gagi<br>in la págna<br>CIO SIU - Preinscripción € Guarant Preinscripció El Instructivo<br>Res Var Hotrol Marcobres Hersonardas Anjos<br>Res Var Hotrol Marcobres Hersonardas Anjos<br>Res Var Hotrol Marcobres Hersonardas Anjos<br>Res Var Hotrol Marcobres Hersonardas Anjos<br>Res Var Hotrol Marcobres Hersonardas Anjos<br>Res Var Hotrol Marcobres Hersonardas Anjos<br>Res Var Hotrol Marcobres Hersonardas Anjos<br>Res Var Hotrol Marcobres Hersonardas Anjos<br>Res Var Hotrol Marcobres Hersonardas Anjos<br>Género<br>Femerino © (Obligatorio)<br>Número de CUL Sin guiones)<br>27223785149 Si desconce su CUL puede obtenerio gagi<br>(INSCRIPCIÓN<br>Carreta a inscribirse<br>LICENCIATURA EN CIENCIA POLITICA Y GOBIERNO<br>Turo de cursada<br>Noche © (Obligatorio) Para ver los turnos posibles pri carrera haga cilc gagi<br>En caso de no tener estudios secundarios, solicito el ingres na Artículo 7 de la Lo<br>No © (Obligatorio)<br>20esea cursa la adiguatura "La Universidad en la Argentina" en modo virtual? (Vac<br>Si © (Obligatorio)<br>CARTOS DE NACIMIENTO<br>Fecha de nacimiento<br>MONTE GCANDE Fatabae Erchacerán Brance à laca Annanta                                                                                                    | © para reali<br>▼ C                                                                                                    | todo Coincidencia d         | mayúscul           | as/minúscc<br>04:0                |                                                                                                    |
| s) desconde su CUL puède obteneno gagi<br>in la págna<br>Clo SIU - Preinscripción Cuarran Preinscripcó Instructive<br>Re yr Hotrol Marcobres Hensonorón - Carga é _ X +<br>morpotorpre uño eduarjore Jores "doss "soario pho<br>Género<br>Fernerino © (Obligatorio)<br>Nimero de CUL Sin guiones)<br>27223785149 Si desconce su CUL puede obtenerio gagi<br>(ISCRIPCIÓN<br>Carreta a inscribirse<br>LICENCIATURA EN CIENCIA POLITICA Y GOBIERNO<br>Turio de cursada<br>Noche © (Obligatorio) Para ver los turnos posibles pr carrera haga cilc gagi<br>En caso de so tener estudios secundarios, solicito el ingres nor Artículo 7 de la Log<br>No © (Obligatorio)<br>20esea cursar la abignatura 1-a Universidad en la Argentina" en modo virtual? (Vac<br>Si © (Obligatorio)<br>20esea cursar la abignatura 1-a Universidad en la Argentina" en modo virtual? (Vac<br>Si © (Obligatorio)<br>20 Costo DE NACIMIENTO<br>Encla de nacimiento<br>MONTE GPANDE, Esteban Echevería, Buenos Aires, Argentino Euscor (cu                                                                                                    | g para reali         ▼ C I         ▼ C I         ▼ C III.car                                                                                 | todo Coincidencia d         | mayúscul           | as/minúscc<br>04:0                |                                                                                                    |
| Si desconde su CUL puède obteneno gagi<br>in la págna<br>Cío SIU - Preinscripción Cuarrani Preinscripcó Il Instructivo<br>ka ky Higtaria Marcobres Hensandrás Agus<br>taltada 2014, E caso C. X Guarani Preinscripcó Il Instructivo<br>Ka ky Higtaria Marcobres Hensandrás Agus<br>taltada 2014, E caso C. X Guarani Preinscripcó Il Instructivo<br>Género<br>Fernerino C. (obligatorio)<br>Nimero de CIU. Sin guiones)<br>27223785149 Si desconce su CUL puede obtenerio gagi<br>27223785149 Si desconce su CUL puede obtenerio gagi<br>Carreia a inscribirse<br>LICENCATURA EN CIENCIA POLITICA Y GOBIERNO<br>Turo de cursada<br>Noche C (obligatorio) Para ver los turnos posibles pr carrera haga cite gagi<br>En caso de su tener estudios secundarios, solicito el ingres nor Artículo 7 de la Los<br>No C (obligatorio)<br>2005 E NACIMIENTO<br>Encla de nacimiento<br>Godes 1096 (forma de derma agai) (obligatorio)<br>Localidad de nacimiento<br>MONTE GRANDE, E steban Echeverria, Buenos Aires, Argentina Euscor (ci-                                                                                                    | y 2 2 ct (mayores de 25 sin título secundario), ¿Utilizar Articu<br>artes initiadas)                                                         | todo Coincidencia d         |                    |                                   |                                                                                                    |

Carrera.

| o Editar Ver Higtorial Marcadores Herramientas Ayuda              |                                        |                                                  | ð     |
|-------------------------------------------------------------------|----------------------------------------|--------------------------------------------------|-------|
| MSN Argentina: Skype, Outlo × Guarani Preinscripción - Carga de × | Nueva pestaña × +                      |                                                  |       |
| Preinscripcionpre.unla.edu.ar/pre_ingresar_datos_usuario.php      |                                        |                                                  | ·   = |
|                                                                   |                                        |                                                  |       |
| IVEL SECUNDARIO / POLIMODAL                                       |                                        |                                                  |       |
| Título secundario                                                 |                                        |                                                  |       |
|                                                                   | Buscar Limpiar (Obligatorio)           |                                                  |       |
| Colegio                                                           |                                        |                                                  |       |
|                                                                   | Buscar por nombre Buscar por localidad | Limpiar (Obligatorio)                            |       |
| Año de egreso                                                     |                                        |                                                  |       |
| (Obligatorio)                                                     |                                        |                                                  |       |
| Orientación vocacional recibida                                   |                                        |                                                  |       |
| (Obligatorio)                                                     |                                        |                                                  |       |
|                                                                   |                                        |                                                  |       |
| ITUACIÓN FAMILIAR                                                 |                                        |                                                  |       |
| Estado civil                                                      |                                        |                                                  |       |
| (Obligatorio)                                                     |                                        |                                                  |       |
| Cantidad de bijos                                                 |                                        |                                                  |       |
|                                                                   |                                        |                                                  |       |
| (Obligatorio)                                                     |                                        |                                                  |       |
| OMICILIO DURANTE EL PERÍODO DE CLASES                             |                                        |                                                  |       |
| Callo                                                             |                                        |                                                  |       |
|                                                                   | -2                                     |                                                  |       |
| I I Initiatory                                                    | 0)                                     |                                                  |       |
| (Obligator                                                        |                                        |                                                  |       |
| Número                                                            |                                        | Resaltar todo - Coincidencia de mayúsculas/minús | culas |

## **IMPORTANTE:**

✓ Cuando ingreses TÍTULO SECUNDARIO, dale click al botón BUSCAR

| Archivo Editar Ver Higtorial Marcadores Herraniengas Ayyda |                                                                                                    |                                    |            |          |          |         |      |
|------------------------------------------------------------|----------------------------------------------------------------------------------------------------|------------------------------------|------------|----------|----------|---------|------|
| 🖲 Busqueda título secundario - Mozilla Firefox             |                                                                                                    |                                    |            |          |          | _       |      |
| 🕝 preinscripcionpre.unla.edu.ar/elegirTituloSecundario.php |                                                                                                    |                                    | 2 ☆        | Ê        | ÷        | ⋒       | ≡    |
| Selección de título secundario                             |                                                                                                    |                                    |            |          |          |         |      |
| Ingresá el nombre de tu título de colegio secundario.      |                                                                                                    |                                    |            |          |          |         |      |
| Si no podes encontrarlo dejalo en blanco.                  |                                                                                                    |                                    |            |          |          |         |      |
| Título (Ingresá solo una palabra, ejemplo: COMPUTACIÓN):   |                                                                                                    |                                    |            |          |          |         |      |
| Buscar                                                     |                                                                                                    |                                    |            |          |          |         |      |
|                                                            |                                                                                                    |                                    |            |          |          |         |      |
|                                                            |                                                                                                    | Limpiar (Obligatori                | 0)         |          |          |         |      |
|                                                            |                                                                                                    |                                    |            |          |          |         | 1    |
|                                                            |                                                                                                    |                                    |            |          |          |         | =    |
|                                                            |                                                                                                    |                                    |            |          |          |         |      |
|                                                            |                                                                                                    |                                    |            |          |          |         |      |
|                                                            |                                                                                                    |                                    |            |          |          |         |      |
|                                                            |                                                                                                    |                                    |            |          |          | Ì       |      |
|                                                            | F                                                                                                    |                                    |            |          |          |         |      |
|                                                            |                                                                                                    |                                    |            |          |          |         |      |
|                                                            |                                                                                                    |                                    |            |          |          |         |      |
| Cantidad de hijos                                          |                                                                                                    |                                    |            |          |          |         |      |
| (Obligatorio)                                              |                                                                                                    |                                    |            |          |          |         |      |
|                                                            |                                                                                                    |                                    |            |          |          |         |      |
| DOMICILIO DURANTE EL PERÍODO DE CLASES                     |                                                                                                    |                                    |            |          |          |         |      |
| Calle                                                      |                                                                                                    |                                    |            |          |          |         |      |
| (Obligatorio)                                              |                                                                                                    |                                    |            |          |          |         |      |
| Número                                                     |                                                                                                    |                                    |            |          |          |         |      |
| Buscar en la página ^ V                                    |                                                                                                    | <u>R</u> esaltar todo <u>C</u> oin | cidencia d | le mayús | culas/mi | núscula | s x  |
| A Inifein StU - Preinscriptión B Guarani Preinscriptió     | a titulo secu 🐻 Instructivo para rea                                                                                                    | di                                 |            | FS       | 07       | 04:21   | p.m. |
|                                                            | and a dealer of the second second sec |                                    |            |          | Y        | 0.116.8 | p    |

- Ingresá en el buscador una palabra clave. Por ejemplo si tu título es Bachiller en Humanidades y Ciencias Sociales, ingresá la palabra HUMANIDADES y elige la opción que corresponda.
- ✓ Cuando te solicite **COLEGIO**, podés buscarlo por nombre o localidad.

Si realizaste el colegio secundario en un colegio extranjero sigue el siguiente camino:

• Seleccioná la opción BUSCAR POR LOCALIDAD

| Archivo Editar Ver Historial Marca | dares Heranier(as Ayuda<br>Guaran Preinscripción - Carga de X +                                                                                                    |   |    |     |       | 3 🗙  |
|------------------------------------|----------------------------------------------------------------------------------------------------|---|----|-----|-------|------|
| e reinscripcionpre.unla.edu.ar/pre | ingresar_datos_usuario.php v C C                                                                                                    | P | ☆自 | ÷   | A     | ≡    |
| <br> 5<br>                         | No 💌 (Obligatorio)<br>Jesea cursar la asignatura "La Universidad en la Argentina" en modo virtual? (Vacantes limitadas)<br>Si 💌 (Obligatorio)                               |   |    |     |       | ~    |
| DA                                 | TOS DE NACIMIENTO                                                                                                    |   |    |     |       |      |
| Fe<br>3<br>Lt                      | Icha de nacimiento 00-05-1986 III (formato: dd-mm-aasa) (Obligatorio) scalidad de nacimiento MONTE GRANDE, Esteban Echeverría, Buenos Aires, Argentina Buscar (Obligatorio) |   |    |     |       | =    |
| NI                                 | VEL SECUNDARIO / POLIMODAL                                                                                                    |   |    |     |       |      |
| TÍ<br>H                            | tulo secundario HUMANIDADES Y CIENCIAS SOCIALES Buscar Limpiar (Obligatorio)                                                                                                |   |    |     |       |      |
| c.                                 | Neglio<br>DOLEGIO DE BRASIL Buscar por nombre Buscar por localidad Umplar (Obligatorio)                                                                                     |   |    |     |       |      |
| Ai                                 | io de egreso<br>2003 (Obligatorio)                                                                                                    |   |    |     |       |      |
| 0                                  | Ningune Vollagatorio)                                                                                                    |   |    |     |       |      |
| SIT                                | UACIÓN FAMILIAR                                                                                                    |   |    |     |       | ~    |
| 🛃 Inicio 📄 Posgrados               | 🕱 Morosoft Excel - Pre 💿 Guyrani Preinscripció 🖾 Instructivo para real 😨 SIU-Guarani - GRADO                                                                                |   |    | < V | 12:31 | p.m. |

• Seleccioná el país en la pestaña correspondiente y en el resto de las pestañas la opción **INDETERMINADA.** 

| <u>بة</u>        | Releasionar ubicatión Calenia Secundaria Merilla Firefex                                                                                                    |                                         | 💶 🖻 🗙                                                                                                    |
|------------------|----------------------------------------------------------------------------------------------------|-----------------------------------------|----------------------------------------------------------------------------------------------------|
| 1                | referención al labración coregio secundario e mozna i nenox     referención al labración coregio secundario abo                                                                    |                                         | Escriba una pregunta 🔹 🗙                                                                                        |
| -                |                                                                                                    | 1 New Roman 🖌 11 🖌 N 🔏 S 📑 🚍 🚍          | ▋▓▝▋▆▝▋▓▝▟▝▁▋                                                                                                   |
|                  | Selección de colegio secundario                                                                                                    |                                         |                                                                                                    |
| P                | Pais.                                                                                                    | 12 - 12 - 13 - 14 - 15 - 16 21 - 17 - 1 | ^                                                                                                    |
|                  | Bolivia                                                                                                    |                                         |                                                                                                    |
| ÷                | Provincia:                                                                                                    |                                         |                                                                                                    |
| 1                | Indeterminada 💌                                                                                                    |                                         |                                                                                                    |
| 13               | Departamento:                                                                                                    | oute ♪ ☆ 8 + ★ Ξ                        |                                                                                                    |
| 1                | Indeterminado 🔽                                                                                                    |                                         |                                                                                                    |
| 12               | Localidad:                                                                                                    |                                         |                                                                                                    |
| ľ                | - Indeterminada                                                                                                    |                                         |                                                                                                    |
|                  |                                                                                                    |                                         |                                                                                                    |
| -<br>-<br>-<br>- | Cancelar Confirmar                                                                                                    |                                         |                                                                                                    |
| 13               |                                                                                                    | plot                                    |                                                                                                    |
|                  | IMPORTANTE:                                                                                                    |                                         |                                                                                                    |
| H                | <ul> <li>Si no encuentra los datos de su localidad seleccione "Indeterminado" en los lugares correspondientes.</li> </ul>                                                          |                                         | e de la companya de la companya de la companya de la companya de la companya de la companya de la companya de l |
| ľ                | <ul> <li>Si no aparece su colegio, seleccione "Indeterminado". Luego deberá cargarlo manualmente en la ficha.</li> </ul>                                                           | A M DODA                                |                                                                                                    |
|                  | <ul> <li>En caso de ser un colegio extranjero, seleccione el país correspondiente y luego "Indeterminado" para los otros campos. Aparecerá la opción "COLEGIO DEL PAÍS"</li> </ul> | resto de las pestañas la opción         |                                                                                                    |
| 9                |                                                                                                    |                                         |                                                                                                    |
| ļ                |                                                                                                    |                                         | ×                                                                                                    |
| à                |                                                                                                    |                                         | •                                                                                                    |
| =                | G 🖪 🤋 🕸 🔨                                                                                                    |                                         | *                                                                                                    |
| i D              | ibujar = 😓   Autoformas = 🔨 🔪 🖸 🔿 🖓 4 🔅 😰 🖓   🌺 = 🚄 = 🗮 🛱 💷 🎯 🥊                                                                                                    |                                         |                                                                                                    |
| Pa               | ág. 6 Sec. 1 6/7 A 11,8 cm Lín. 6 Col. 1 GRB MCA EXT SOB Español (Es 🛄 🔭                                                                                                    |                                         |                                                                                                    |
|                  | 🖌 🕅 Diction 🔰 Posgrados 👘 Microsoft Excel - Pre 💽 Guarani Preinscrinció 💽 Seleccionar ubicación 👘 Instruct                                                                         | tivo para reali 🔽 STI I-Guaraní - GRADO | <b>V2</b> 12:34 n.m.                                                                                            |

• Una vez que confirmes, seleccioná la opción COLEGIO DE... y el país que corresponda. En el ejemplo sería COLEGIO DE BOLIVIA

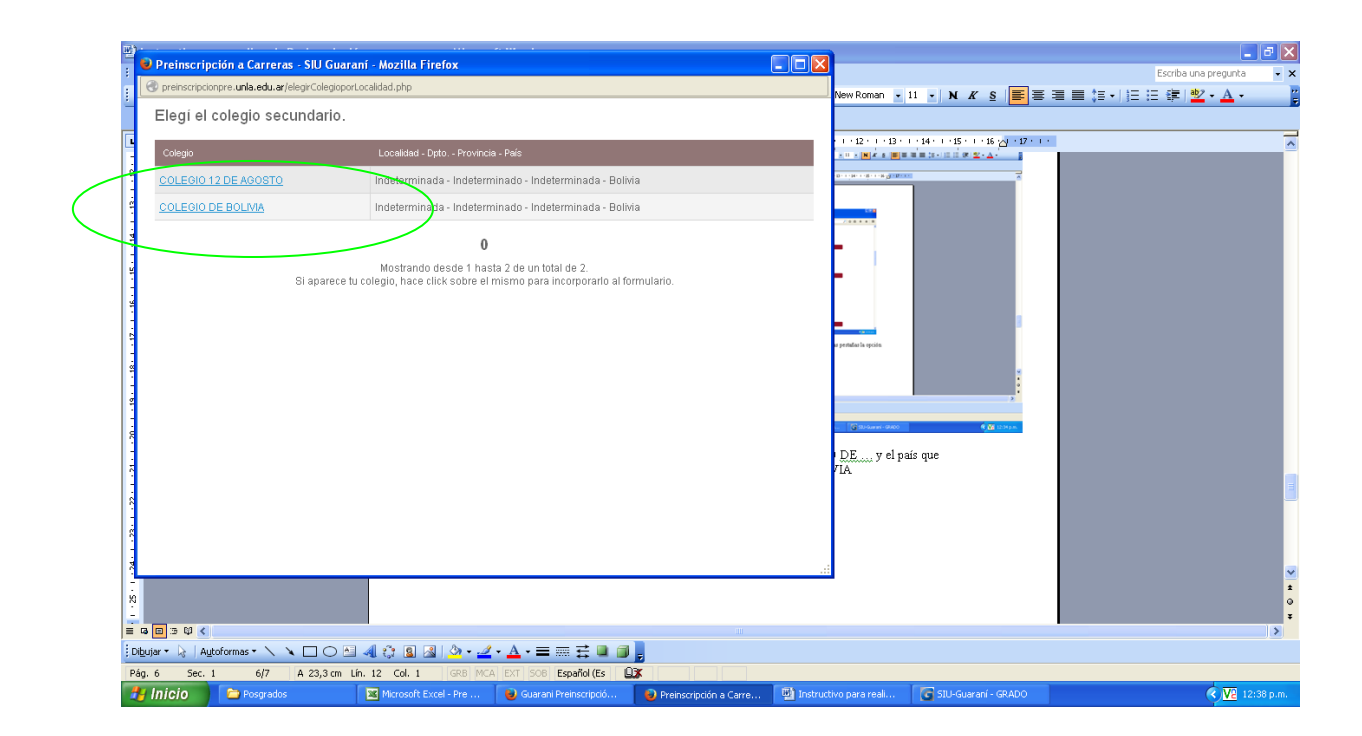

Cuando llegues al final del formulario, corroborá los datos y dale click a **CONFIRMAR DATOS** 

| <u>A</u> rchivo <u>E</u> dita | <u>V</u> er Hi <u>s</u> torial <u>M</u> arcadores H | erramientas Ayuda              |                     |                               |                  |                       |                   |             |           |          | - 🗙                     |
|-------------------------------|-----------------------------------------------------|--------------------------------|---------------------|-------------------------------|------------------|-----------------------|-------------------|-------------|-----------|----------|-------------------------|
| 🤘 MSN Arg                     | entina: Skype, Outlo 🗙 Guaran                       | i Preinscripción - Carga de 🗙  | Nueva pe            |                               | × +              |                       |                   |             |           |          |                         |
|                               | cripcionpre. <b>unla.edu.ar</b> /pre_ingresar_      | datos_usuario.php              |                     | 7                             | 7 C 🚺 → unla     |                       | $\rho$            | ☆自          | +         | ⋒        | ≡                       |
| ¿Tiene a                      | lguna dificultad permanente par                     | a caminar o subir escalones    | ?                   |                               |                  |                       |                   |             |           |          |                         |
|                               | (Obligatorio)                                       |                                |                     |                               |                  |                       |                   |             |           |          |                         |
| ¿Tiene a                      | <br>Iguna dificultad permanente par                 | a agarrar objetos y/o abrir re | cipientes c         | on las manos?                 |                  |                       |                   |             |           |          |                         |
| (Obligatorio)                 |                                                     |                                |                     |                               |                  |                       |                   |             |           |          |                         |
| ¿Tiene a                      | <br>Iguna dificultad para recordar o                | concentrarse?                  |                     |                               |                  |                       |                   |             |           |          |                         |
|                               | (Obligatorio)                                       |                                |                     |                               |                  |                       |                   |             |           |          |                         |
| ¿Tiene a                      | <br>Iguna dificultad para comunicar:                | se, por ejemplo entender lo q  | ue otros di         | icen o hacerse ent            | ender por otros? |                       |                   |             |           |          |                         |
|                               | (Obligatorio)                                       |                                |                     |                               |                  |                       |                   |             |           |          |                         |
|                               |                                                     |                                |                     |                               |                  |                       |                   |             |           |          |                         |
| SITUACI                       | ON DEL PADRE                                        |                                |                     |                               |                  |                       |                   |             |           |          |                         |
| Máximo                        | nivel de estudios cursados por «                    | su padre                       |                     |                               |                  |                       |                   |             |           |          |                         |
|                               |                                                     | (Obligatorio)                  |                     |                               |                  |                       |                   |             |           |          |                         |
| SITUACI                       |                                                     |                                |                     |                               |                  |                       |                   |             |           |          |                         |
|                               |                                                     |                                |                     |                               |                  |                       |                   |             |           |          |                         |
| Maximo                        | nivel de estudios cursados por s                    | su madre                       |                     |                               |                  |                       |                   |             |           |          |                         |
|                               |                                                     | (Ubligatorio)                  |                     |                               |                  |                       |                   |             |           |          |                         |
|                               |                                                     | ſ                              | Canfinan            | alatan Palis                  |                  |                       |                   |             |           |          |                         |
|                               |                                                     | l                              | Comman              | ualos Sair                    |                  |                       |                   |             |           |          | _                       |
|                               |                                                     |                                |                     |                               |                  |                       |                   |             |           |          |                         |
|                               |                                                     | Desarrollad                    | o por <u>Consor</u> | <u>pio SIU</u> - Modificado p | or <u>UNLa</u>   |                       |                   |             |           |          | $\overline{\mathbf{v}}$ |
| Buscar en la pá               | gina 🔨 🗸                                            |                                |                     |                               |                  | <u>R</u> esaltar todo | <u>C</u> oincider | ncia de may | úsculas/n | ninúscul | as 🗙                    |
| 🦺 Inicio                      | 🕘 SIU - Preinscripción                              | 🔋 🕹 Guarani Preinscripció      | 🔄 Instru            | ctivo para reali              |                  |                       |                   | ES          | ⊘⊻        | 04:27    | 7 p.m.                  |
|                               |                                                     |                                |                     |                               |                  |                       |                   |             |           |          |                         |
|                               |                                                     |                                |                     |                               |                  |                       |                   |             |           |          |                         |
|                               |                                                     |                                |                     | <b>7</b>                      |                  |                       |                   |             |           |          |                         |
|                               |                                                     |                                |                     | Click aquí                    | para confirm     | nar datos             |                   |             |           |          |                         |

## Cuando confirmes tus datos, elegí la opción GUARDAR O IMPRIMIR EL FORMULARIO

| Archivo Editar <u>V</u> er Higtorial Marco<br>In Mundial Brasil 2014, El caso Ci > | adores Herramiențas Ayuda<br>K Guarani3W - Paso 1 - Datos Iniciales 🗙 | +                    |                                  |                                                        |                |                   |          |         | 7 🗙  |
|------------------------------------------------------------------------------------|-----------------------------------------------------------------------|----------------------|----------------------------------|--------------------------------------------------------|----------------|-------------------|----------|---------|------|
| e reinscripcionpre.unla.edu.ar/pr                                                  | re_grabar_datos_usuario.php                                           |                      |                                  | ⊽ Cª                                                   | 🙁 🗝 realizaste | 🔎 🏠               | 自 ↓      | A       | ≡    |
| e<br>-                                                                             | 510 Guaraní<br>Sistema de Gestión Académica                           | Univer               | sidad Nacional                   | de Lanús                                               |                | MACIONAL DE LANUS |          |         |      |
| D                                                                                  | atos personales - Ayuda pa                                            | ra la generación del | l Formulario de Impr             | esión                                                  |                |                   |          |         |      |
|                                                                                    | Los datos se grabaron correctamente                                   |                      |                                  |                                                        |                |                   |          |         |      |
|                                                                                    |                                                                       | Guardar o Imp        | rimir el formulario - Yelver a e | iditar mi fich <u>a</u> - <u>Salir</u><br>ade por UNLa |                |                   |          |         |      |
|                                                                                    |                                                                       |                      |                                  |                                                        |                |                   |          |         |      |
|                                                                                    |                                                                       |                      |                                  |                                                        |                |                   |          |         |      |
|                                                                                    |                                                                       |                      |                                  |                                                        |                |                   |          |         |      |
|                                                                                    |                                                                       |                      |                                  |                                                        |                |                   |          |         |      |
|                                                                                    |                                                                       |                      |                                  |                                                        |                |                   |          |         |      |
|                                                                                    |                                                                       |                      |                                  |                                                        |                |                   |          |         |      |
| 🛃 Inicio 📄 🖻 Posgrados                                                             | Microsoft Excel - Pre                                                 | 🕹 Guarani3W - Paso 1 | 🐏 Instructivo para real          | G SIU-Guaraní - GRADO                                  |                |                   | <u>v</u> | 2 12:44 | p.m. |

Eligiendo la opción CLICK AQUÍ, obtendrás tu formulario completo, listo para la impresión.

| Archivo Editar Ver Higtorial Marcadores Herramientas Ayuda                                                                                                    |                                                                                                    |                                                                                                    |    | l   | . @ 🛛 |
|----------------------------------------------------------------------------------------------------|----------------------------------------------------------------------------------------------------|----------------------------------------------------------------------------------------------------|----|-----|-------|
| In Mundial Brasil 2014, El caso Ci 🗙 Guarani3W - Paso 1 - Datos Iniciales 🗙 🕂                                                                                     |                                                                                                    |                                                                                                    |    |     |       |
| Preinscripcionpre.unla.edu.ar/pre_ayudaGenerarDocumento.php?usuario=DNI32378614                                                                                   | ∀ Ĉ                                                                                                    | 🙁 👻 realizaste                                                                                                    | ☆自 | + 1 | 1 ≡   |
|                                                                                                    | Universidad Nacional de Lanús                                                                                                    | THE PARTY OF THE PARTY OF THE P |    |     |       |
| Datos personales Ayuda para la gene<br>Haciendo click <u>aquí</u> podrás obtener tu formulario de insc<br>De acuerdo a las posibilidades de tu navegador podrás i | ración del Formulario de Impresión<br>ripción a la Universidad para que la presentes en la Dirección de Gestió<br>mprimirlo directamente o grabar el archivo para su posterior impresión. | n y Documentación Estudiantil de la UNLa.                                                                                                    |    |     |       |
|                                                                                                    | <u>Volver a editar mi ficha</u> - <u>Salir</u>                                                                                                    |                                                                                                    |    |     |       |
|                                                                                                    | Desanollado por <u>Consorcio SIU</u> - Modificado por <u>UNLa</u>                                                                                                    |                                                                                                    |    |     |       |
|                                                                                                    |                                                                                                    |                                                                                                    |    |     |       |
|                                                                                                    |                                                                                                    |                                                                                                    |    |     |       |
|                                                                                                    |                                                                                                    |                                                                                                    |    |     |       |
|                                                                                                    |                                                                                                    |                                                                                                    |    |     |       |
|                                                                                                    |                                                                                                    |                                                                                                    |    |     |       |

Una vez impreso, adjuntalo a la documentación obligatoria que presentarás en la Dirección de Gestión y Documentación Estudiantil.

▼2 12:47 p.m.

🛛 🗶 Microsoft Excel - Pre ... 🛛 🕑 Guarani3W - Paso 1 -... 🔛 Instructivo para reali... 🛛 💽 SIU-Guaraní - GRADO

🛃 Inicio 📄 Posgrados